1.Visit the official website of the IPA2025: www.ipa-2025.com, Click CONGRESS-Call for

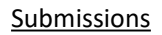

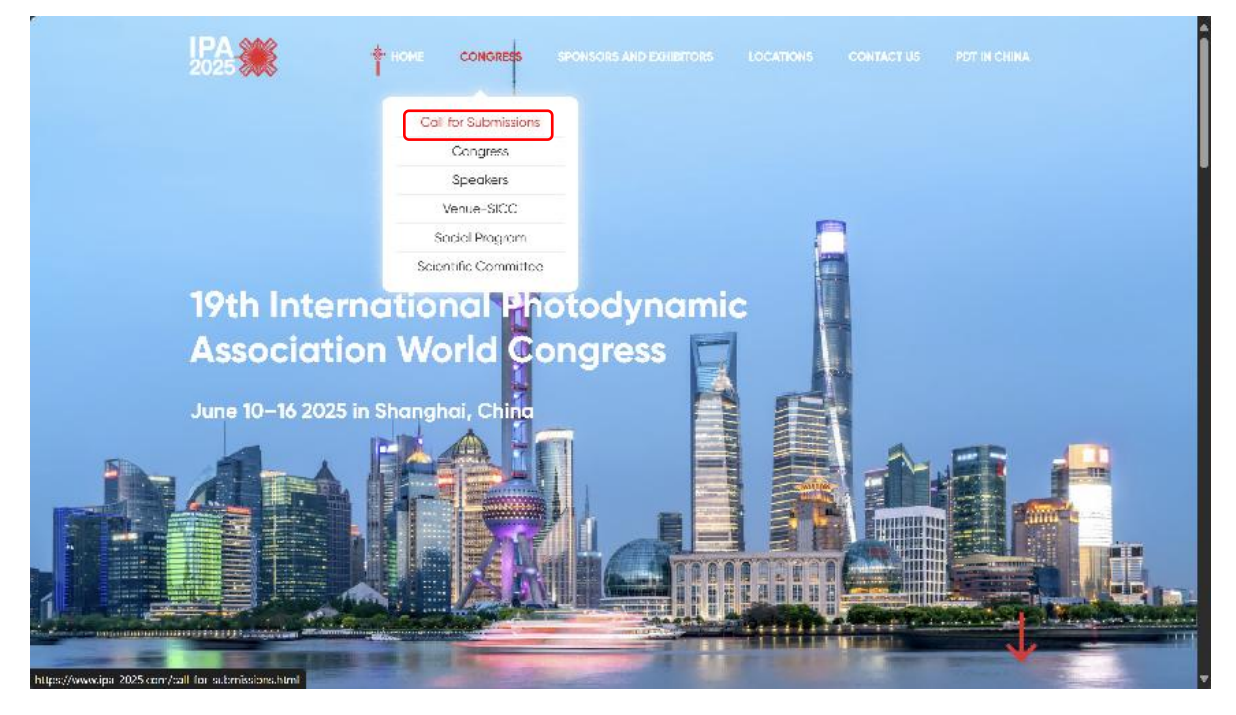

2.Click: Click here to Submission

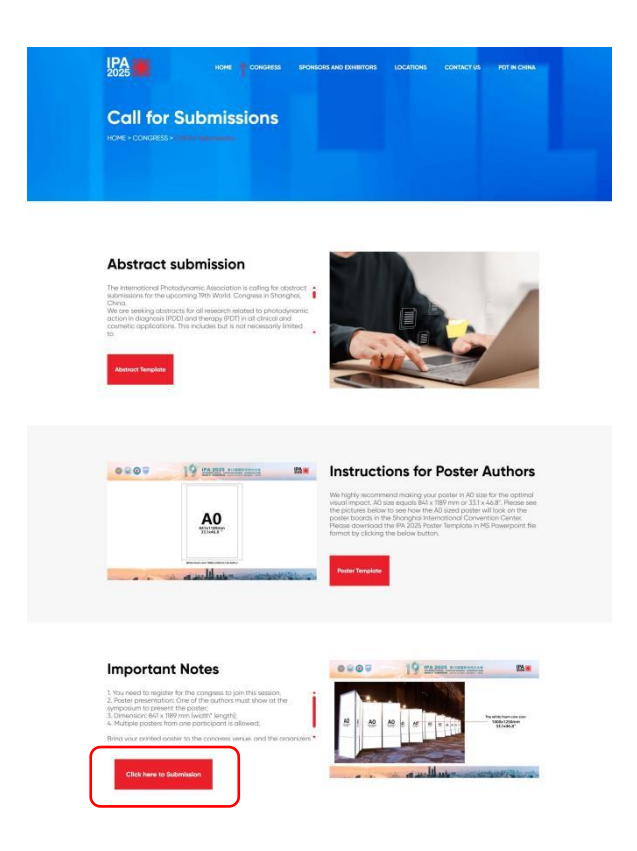

3.For registered users, click Log in. For New users, click New User Registration

| IPA 202                                       | 5 第19届国际光动力大<br>PHOTODYNAMIC ASSOCIATI<br>SS June 10-16 2025   Shanghai - C | EDES 💓           |
|-----------------------------------------------|-----------------------------------------------------------------------------|------------------|
| ← Back to Homepage                            |                                                                             |                  |
| Deadline for early bird price: March 31, 2025 | Individual R                                                                | egistration      |
|                                               | Log in with                                                                 | password         |
|                                               | Please enter email                                                          | <u>*</u>         |
|                                               | Please enter password                                                       | byet             |
|                                               | Remember me                                                                 | Forgot password? |
|                                               | Log                                                                         | In               |
|                                               | New User R                                                                  | egistration      |
|                                               | 境内代表请点                                                                      | ā击此处 >           |
|                                               |                                                                             |                  |

4.Add information about the user

|                                      | WORLD CONGRESS                                    | S June 10-16 2025   Shanghai · China                                                                                                    |      |
|--------------------------------------|---------------------------------------------------|----------------------------------------------------------------------------------------------------|------|
| -                                    | more manual                                       | and Man and Antonio Antonio Antoni | wrat |
| the general data and the             |                                                   |                                                                                                    |      |
| Back to Login Page                   |                                                   |                                                                                                    |      |
| R Individual registration *          | Aandatory Fields                                  |                                                                                                    |      |
| * E-mail                             |                                                   |                                                                                                    |      |
| Please enter                         |                                                   |                                                                                                    |      |
| * Set password                       |                                                   |                                                                                                    |      |
| Please enter                         |                                                   |                                                                                                    |      |
| 1) The password must be at           | east 8 characters long. 2) The password should or | ontain two of the four character types: Uppercase letters, Lower                                                                                                    | case |
| letters, Numbers, Symbols.           |                                                   |                                                                                                    |      |
| <ul> <li>Confirm password</li> </ul> |                                                   |                                                                                                    |      |
| A STATE OF BELLEVILLE                |                                                   |                                                                                                    |      |
| * Given Name                         |                                                   |                                                                                                    |      |
|                                      |                                                   |                                                                                                    |      |
| * Family Name                        |                                                   |                                                                                                    |      |
|                                      |                                                   |                                                                                                    |      |
| * Title                              |                                                   |                                                                                                    |      |
|                                      |                                                   |                                                                                                    |      |
| * Gender                             |                                                   |                                                                                                    |      |
| O Male O Female                      |                                                   |                                                                                                    |      |
| Organization/Company                 |                                                   |                                                                                                    |      |
|                                      |                                                   |                                                                                                    |      |
| * Country/Region                     |                                                   |                                                                                                    |      |
|                                      | *                                                 |                                                                                                    |      |
| * What type of diet do you pr        | fer?                                              |                                                                                                    |      |
| 🔿 Vegetarian 🔿 Vega                  | Halal 🔿 Kosher 🔘 Lactose Fre                      | e 🚫 Gluten Free 🚫 Seafood Free 🚫 No preferen                                                                                                    | ce   |
| * Do you have any food aller         | ies we need to be aware of ?                      |                                                                                                    |      |
| Please onter                         |                                                   |                                                                                                    |      |
| * Enter Code                         |                                                   |                                                                                                    |      |
|                                      | vehd                                              |                                                                                                    |      |
|                                      |                                                   |                                                                                                    |      |

5. After adding a new user or logging in, click <u>Registration</u> buttom

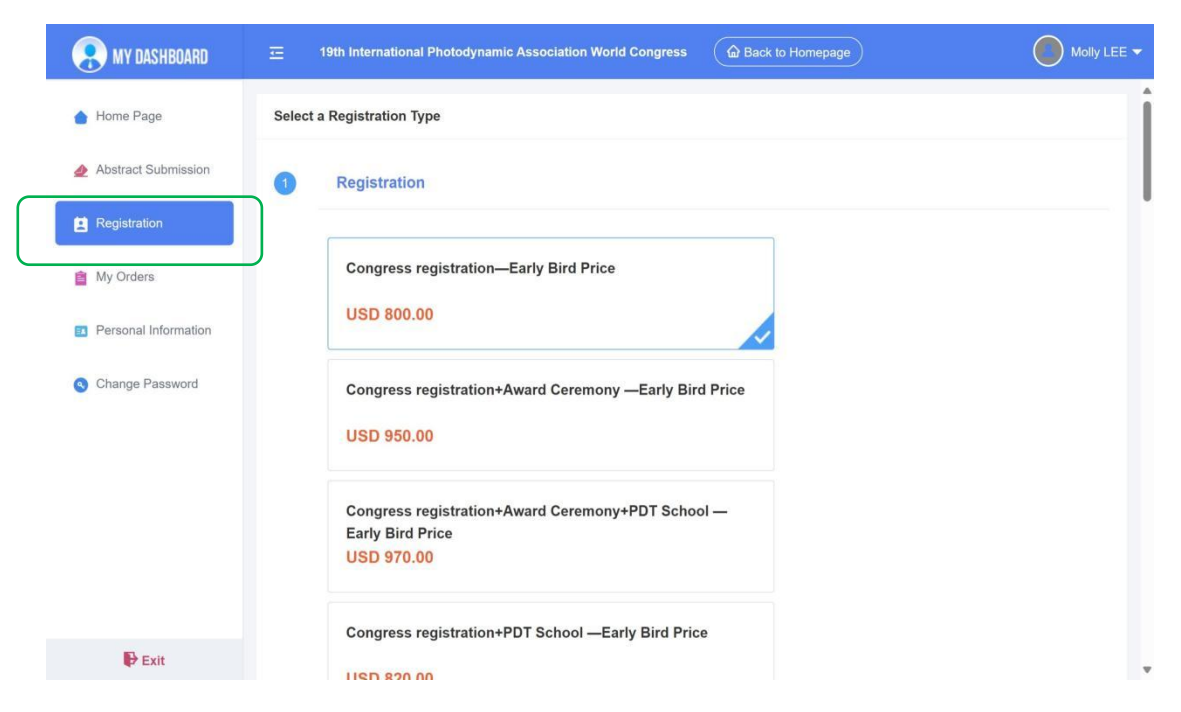

6.Select the registration type such as, "Congress registration", "Congress registration+ Award

Ceremony", "Congress registration+PDT School", or any others and click SUBMIT

| RY DASHBOARD          |   | 19th International Photodynamic Association World Congress                                                                       |   |
|-----------------------|---|----------------------------------------------------------------------------------------------------|---|
| 💧 Home Page           |   | Single Day (2025.6.15) —Early Bird Price                                                                                         | • |
| 🔌 Abstract Submission |   | 050 350.00                                                                                                    |   |
| Registration          |   | Single Day (2025.6.16) —Early Bird Price                                                                                         |   |
| 🛔 My Orders           |   | USD 350.00                                                                                                    |   |
| Personal Information  | 2 | Reminder                                                                                                    |   |
| Change Password       |   | 1 Deadline for early bird price: March 31 2025                                                                                   |   |
|                       |   | 2. The Awards Ceremony and PDT School will be held during the conference.                                                        |   |
|                       |   | 3. Bank Transfer:                                                                                                    |   |
|                       |   | Beneficiary: Chinese Association of Rehabilitation Medicine<br>Bank name: Anricultural Bank of China Beijinn benindli Sub-Branch |   |
|                       |   | Account No: 11230301040003927                                                                                                    |   |
|                       |   | SWIFT CODE: ABOCCNBJ010                                                                                                    |   |
|                       |   | SUBMIT                                                                                                    |   |
| Exit                  |   |                                                                                                    |   |

7. Payment page submission

| RY DASHBOARD          | 19th International Photodynamic Association World Congress                 |  |
|-----------------------|----------------------------------------------------------------------------|--|
| 💧 Home Page           | Registration Fee Type                                                      |  |
| ▲ Abstract Submission | Registration Fee Type: Congress registration—Early Bird Price USD 800.00*1 |  |
| Registration          | Payment amount: USD 800.00 UNPAID                                          |  |
| My Orders             |                                                                            |  |
| Personal Information  | SUBMIT Reselect registration type                                          |  |
| Change Password       |                                                                            |  |
|                       |                                                                            |  |
|                       |                                                                            |  |
|                       |                                                                            |  |
|                       |                                                                            |  |
|                       |                                                                            |  |
| Exit                  |                                                                            |  |

## 8.Confirm submission

| R MY DASHBOARD        | 19th International Photodynamic Association World Congress                 |  |
|-----------------------|----------------------------------------------------------------------------|--|
| 💧 Home Page           | Registration Fee Type                                                      |  |
| ▲ Abstract Submission | Registration Fee Type: Congress registration—Early Bird Price USD 800.00*1 |  |
| Registration          | Payment amount: USD 800.00 UNPAID                                          |  |
| My Orders             | Confirmation                                                               |  |
| Personal Information  | Reselect registration type Submit?                                         |  |
| Change Password       | Confirm                                                                    |  |
|                       |                                                                            |  |
|                       |                                                                            |  |
|                       |                                                                            |  |
|                       |                                                                            |  |
| Exit                  |                                                                            |  |

| Contension of the second second | Home Page |
|----------------------------------------------------------------------------------------------------|-----------|
| Order                                                                                                    |           |
| Merchant: 19th International Photodynamic Association World Congress<br>Merchant Order Number: S0439H20241111115155-m25326-u15492377-R49o19106564<br>Amount: USD 800.00                                                                                                    |           |
| Payment Option                                                                                                    |           |
| Online Payment Offline Payment                                                                                                    |           |
| PayPal                                                                                                    |           |
| Commercial Transaction Rate: 0.00%                                                                                                    |           |
| Commercial Transaction Fee: USD 0.00                                                                                                    |           |
| Payment Amount: USD 800.00                                                                                                    |           |
| Confirm                                                                                                    |           |
|                                                                                                    |           |

9. Registration done.